# 根据阀岛的型号代码查找气接口螺纹

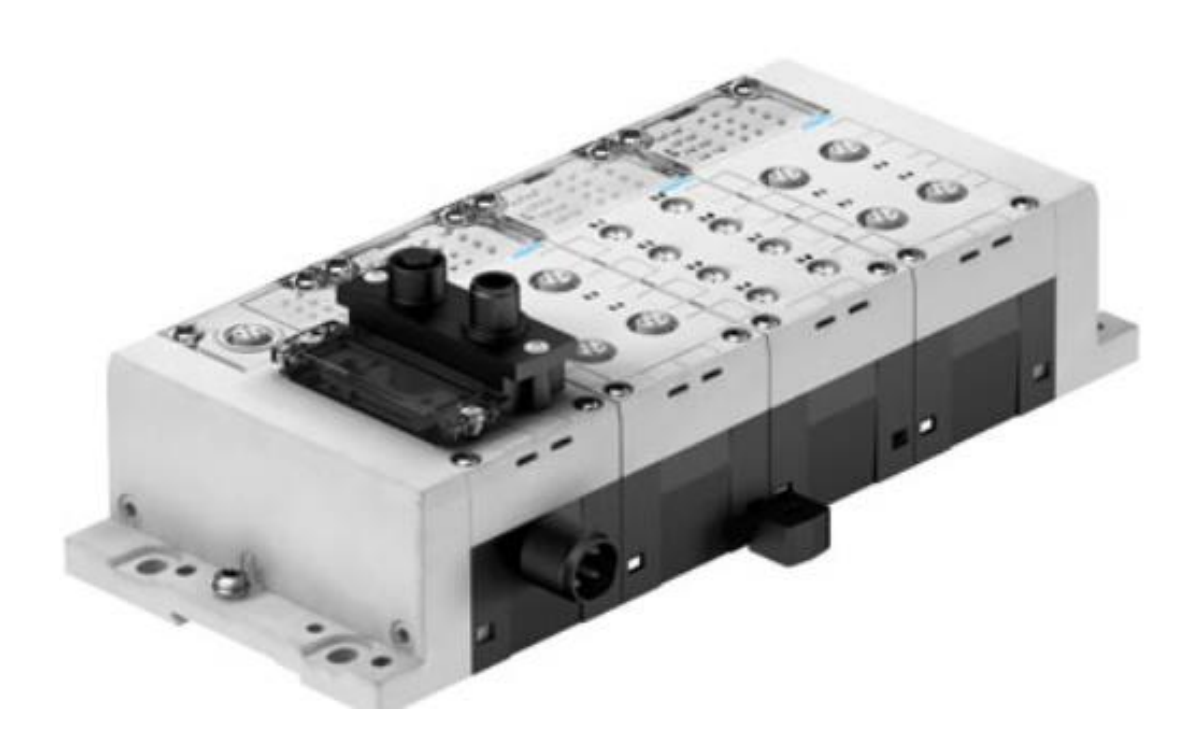

姓名 张亮亮 Festo 技术支持 2020 年 3 月 26 日

#### 关键词:

阀岛, 气接口, 螺纹

摘要:

本文介绍了使用 FESTO 官方网站资源以及软件工具查看阀岛气接口螺纹的使用方法。

#### 目标群体:

本文仅针对有一定自动化基础的工程师,需要对 Festo 阀岛以及气动基础有一定了解。

#### 声明:

本文档为技术工程师根据官方资料和测试结果编写,旨在指导用户快速上手使用 Festo 产品,如果发现描述与官方 正式出版物冲突,请以正式出版物为准。

我们尽量罗列了实验室测试的软、硬件环境,但现场设备型号可能不同,软件/固件版本可能有差异,请务必在理 解文档内容和确保安全的前提下执行测试。

我们会持续更正和更新文档内容, 恕不另行通知。

# 目录

| 1 | 使用   | 月官网备件目录                                                                  | 4 |
|---|------|--------------------------------------------------------------------------|---|
|   | 1.1  | 在 FESTO 官网支持平台输入要查找的阀岛系列,点击备件目录选项                                        | 4 |
|   | 1.2  | 在备件目录选型里输入阀岛全码,点击显示备件选项                                                  | 4 |
|   | 1.3  | 在备件目录中查找                                                                 | 4 |
|   | 1.3. | 1 查到气路底座型号 VABV-S4-2S-G18-2T2,对应样本信息能查到其螺纹为 G1/8                         | 4 |
|   | 1.3. | 2 在备件目录中查到气路底座接头型号 QS-G1/8-8 对应样本信息能查到其螺纹为 G1/8                          | 5 |
| 2 | 通过   | 过 IdentcodeTool 软件                                                       | 5 |
|   | 2.1  | 打开 Ident Code Tool 软件,输入阀岛代码,点击 start,在备件目录中查到气路底座型号 VABV-S4-2S-G18-2T2, |   |
|   | 对应样  | 洋本信息能查到其螺纹为 G1/8                                                         | 5 |
|   | 2.2  | 在备件目录中查到气路底座接头型号 QS-G1/8-8 对应样本信息能查到其螺纹为 G1/8                            | 6 |
| 3 | 总结   | 吉:                                                                       | 6 |

## 1 使用官网备件目录

1.1 在 FESTO 官网支持平台输入要查找的阀岛系列,点击备件目录选项

| 搜索本站                                                                                             | select language 联系我们 支持和下载                     | 登录 🛛 🕞 购物篮 (0) 注册                                                                                                    | FES                                                                                                    |
|--------------------------------------------------------------------------------------------------|------------------------------------------------|----------------------------------------------------------------------------------------------------|----------------------------------------------------------------------------------------------------|
| 中国                                                                                               | 主页  重点产品  产品目录  工业应用                           | 技术支持   教学培训   关于 Festo                                                                                                    |                                                                                                    |
| 产品<br>阀岛<br>电气外围装置                                                                               | 支持平台                                           |                                                                                                    |                                                                                                    |
| H于CPX 袋端<br>用于CPX 袋端<br>现场总线横块 CTEU<br>CPI 安装系统CTEC<br>用于阀岛 MPA-S<br>用于阀岛 CPV, CPA<br>AS - I接口元件 | <b>捜索</b><br>joe-F33GCQS-S<br>《 査找             | x<br>Help<br>び強気の<br>来初号<br>近後の<br>正常の<br>に<br>125501<br>来初号<br>近後の<br>近後の<br>に<br>125400<br>12547<br>12547<br>12557<br>12547<br>12547<br>12547<br>12547<br>12547<br>12547<br>12547<br>12547<br>12547<br>12547<br>12547<br>12547<br>12547<br>12547<br>12547<br>12547<br>12547<br>12547<br>12547<br>12557<br>12557 | <ul> <li>→ 联系我们</li> <li>→ 产品合格证</li> <li>→ 有关电子文献的使用条件</li> </ul>                                     |
| 电终端附件<br>研讨会和培训<br>行业分类<br>软件<br>手册<br>视听媒体                                                      | Terminal CPX           197330           ① 系统导航 |                                                                                                    | <ul> <li>→ 在产品目录中显示</li> <li>→ CAD / EPLAN</li> <li>→ 备件目录</li> <li>→ 技术参数</li> <li>→ 创建下载包</li> </ul> |
|                                                                                                  | 前三 <b>产品信息 [42]</b> 技术文档 [77]                  | Certificates [18] Software [27] 专业知识 [4                                                                                                    | 1] Training [8]                                                                                        |

1.2 在备件目录选型里输入阀岛全码,点击显示备件选项

| 2 | https://ww                                  | w.festo                | .com.cn/?ID1=50E-                              | -F33GCQS-S&ID2=                                          | 44P-N-V-A-JJ&         | xL=ZHCN - 备件                          | ·目录 - © 201 | 9 Festo AG | & - Int           | —                 |         | $\times$ |
|---|---------------------------------------------|------------------------|------------------------------------------------|----------------------------------------------------------|-----------------------|---------------------------------------|-------------|------------|-------------------|-------------------|---------|----------|
|   | 备件目                                         | 录                      |                                                |                                                          |                       |                                       |             |            |                   |                   | 中文 (GB) | 关闭<br>▼  |
|   | <b>寻找</b><br>输入部件号<br>50E-F33G<br>44P-N-V-# | ,代码,<br>GCQS-S<br>A-JJ | 类型或产品密钥。                                       | <ul> <li>→ 备件使用</li> <li>→ 修改援助</li> <li>Q 寻找</li> </ul> | MS6-SV-1/2-<br>548715 | E-10V24-AG<br>R4 03<br>PL810PFQ<br>CE |             |            |                   |                   |         | →<br>→   |
|   |                                             |                        | 序列号 (可                                         | ]选项)                                                     |                       | 产品密钥 →<br>序列号                         |             |            |                   |                   |         |          |
|   | 搜寻结果                                        |                        |                                                | 找至                                                       | 的项目[1]                |                                       |             |            |                   | 显示                | 10      | -        |
|   | 产品代号                                        |                        | 型号<br>货品名称                                     |                                                          |                       |                                       | 产品系列<br>从   | 至          | ?                 |                   |         |          |
|   | 539217                                      |                        | VTSA-FB<br>50E-F33GCQS-S<br>44P-N-V-A-JJ<br>阀岛 |                                                          |                       |                                       | 全部          |            | → 显<br>→ 辅<br>→ 在 | 示备件<br>件<br>产品目录~ | 中显示     |          |
|   |                                             |                        |                                                |                                                          | 14 A 1                | l ▶ ⊨                                 |             |            |                   |                   |         |          |
|   |                                             |                        |                                                |                                                          |                       |                                       |             |            |                   |                   |         |          |

- 1.3 在备件目录中查找
- 1.3.1 查到气路底座型号 VABV-S4-2S-G18-2T2,对应样本信息能查到其螺纹为 G1/8

📕 备件目录 - 539217 - © 201... × 📑

▲ 539217 (VTSA-FB 阀岛) - 系列: 全部 50E-F33GCQS-S 44P-N-V-A-LI

| 项号 | IC<br>IC 称号                                                   | 产品代号          |        | 型号<br>货品名称                  | 数量 | 单位 | 注意 | 询价<br>单 |
|----|---------------------------------------------------------------|---------------|--------|-----------------------------|----|----|----|---------|
| 1  | <b>50E</b><br>CPX - 模块化电气终端                                   | 195716        | J.     | CPX-EPL-EV<br>端板            | 1  | 件  |    | R       |
| 2  | _"_                                                           | 195718        | WH HIS | CPX-ZA-1<br>紧固杆             | 1  | 件  |    | R       |
| 3  | F33<br>现场总线节点,用于 PROFINET IO, 2 x<br>M12, 金属结构                | <u>548755</u> | Ś      | CPX-FB33<br>总线节点            | 1  | 件  |    | F       |
| 4  | <b>QS</b><br>连接模块,带系统电源,M18,4针                                | 195746        |        | CPX-GE-EV-S<br>互连模块         | 1  | 件  |    | R       |
| 5  | <b>S</b><br>CPX气动元件接口,用于连接<br>VTSAVTSA-F (ISO,通过现场总线进行<br>诊断) | <u>543416</u> |        | VABA-S6-1-X1<br>气动接口        | 1  | 件  |    | R       |
| 6  | ▶<br>右侧端板,带供气/排气,内部先导气源                                       | 539234        | 000    | VABE-S6-1R-G12<br>端板        | 1  | 件  |    | R       |
| 7  | A                                                             | <u>539224</u> |        | VABV-S4-2S-G18-2T2<br>气路板底座 | 1  | 件  |    | 보       |

## 1.3.2 在备件目录中查到气路底座接头型号 QS-G1/8-8 对应样本信息能查到其螺纹为 G1/8

| $\frown$      |                                                               |               |        |                             |          |            |     |     | _          |                     |
|---------------|---------------------------------------------------------------|---------------|--------|-----------------------------|----------|------------|-----|-----|------------|---------------------|
| (4)           | https://www.festo.com.cn/s                                    | pc/zh-cn_     | cn/red | ir.asp?PartNo=5392´ 🔻       | <b>A</b> | り招         | 搜索  |     | Q          | <ul> <li></li></ul> |
| 日名            | 件目录 - 539217 - © 201 × 📑                                      |               |        |                             |          |            |     |     |            |                     |
| 6 5<br>5<br>4 | 39217 (VTSA-FB 阀岛) - 系列: 全<br>0E-F33GCQS-S<br>4P-N-V-SM-A-JJ  | 爭             |        | →用                          | 户文作<br>- | ‡ <b>•</b> | PDF | XLS | <b>3</b> D | × ×                 |
| 5             | <b>S</b><br>CPX气动元件接口,用于连接<br>VTSAVTSA-F (ISO,通过现场总线进行<br>诊断) | <u>543416</u> |        | VABA-S6-1-X1<br>气动接口        | 1        | 件          |     |     |            | I I                 |
| 6             | ✔<br>右侧端板,带供气/排气,内部先导气源                                       | 539234        | 200    | VABE-S6-1R-G12<br>端板        | 1        | 件          |     |     |            | I F                 |
| 7             |                                                               | 186105        |        | QS-G1/2-16<br>快插螺纹接头        | 1        | 件          |     |     |            | <b>I</b>            |
| 8             | <b></b>                                                       | 6844          | 0      | U-1/2-B<br>消声器              | 2        | 件          |     |     |            | I F                 |
| 9             |                                                               | 2316          |        | U-1/4<br>消声器                | 1        | 件          |     |     |            | 7                   |
| 10            | A<br>气路板底座,适用于规格18 mm,2 个阀<br>位,4 地址                          | 539224        |        | VABV-S4-2S-G18-2T2<br>气路板底座 | 1        | 件          |     |     |            | 7                   |
| 11            |                                                               | 186098        |        | QS-G1/8-8<br>快插螺纹接头         | 4        | 件          |     |     |            |                     |
| 40            | J                                                             | 539182        | 3      | VSVA-B-B52-ZD-A2-           | 1        | 侳          |     |     |            |                     |

### 2 通过 IdentcodeTool 软件

2.1 打开 Ident Code Tool 软件,输入阀岛代码,点击 start,在备件目录中查到气路底座型号 VABV-S4-2S-G18-2T2,对应样本信息能查到其螺纹为 G1/8

| Ide   | ent Code                    | Tool - v0.4                     |                                                          |                                                                                                    |                                                                                                    |                                                    |
|-------|-----------------------------|---------------------------------|----------------------------------------------------------|----------------------------------------------------------------------------------------------------|----------------------------------------------------------------------------------------------------|----------------------------------------------------|
| File  | View                        | Extra                           |                                                          |                                                                                                    |                                                                                                    |                                                    |
| Input |                             |                                 |                                                          |                                                                                                    |                                                                                                    |                                                    |
| 50E-F | 33GCQS-S                    | Ř.                              |                                                          |                                                                                                    |                                                                                                    |                                                    |
| 44P-1 | N-V-A-JJ                    |                                 |                                                          |                                                                                                    |                                                                                                    |                                                    |
| Con   | figuration St<br>(TdataMana | ager CAD<br>Dril template       | xDKI<br>CAD<br>Suppo<br>Spare                            | <u>nt Portal</u><br><u>Parts</u>                                                                         |                                                                                                    |                                                    |
| В     | OM IC-                      | Compare                         |                                                          |                                                                                                    |                                                                                                    |                                                    |
|       | Quantity                    | y Packing Unit                  | PartNo                                                   | Туре                                                                                                    | Name                                                                                                    | Weight                                             |
| •     | 1                           | 1                               | 195716                                                   | CPX-EPL-EV                                                                                               | End plate                                                                                                 | 110 g                                              |
|       | 1                           | 1                               | 195718                                                   | CPX-ZA-1                                                                                                 | Tie rod                                                                                                   |                                                    |
|       | 1                           | 1                               |                                                          |                                                                                                    |                                                                                                    |                                                    |
| -     |                             |                                 | 548755                                                   | CPX-FB33                                                                                                 | Bus node                                                                                                  | 280 g                                              |
|       | 1                           | 1                               | 548755<br>195746                                         | CPX-FB33<br>CPX-GE-EV-S                                                                                  | Bus node<br>Interlinking block                                                                            | 280 g<br>125 g                                     |
|       | 1                           | 1                               | 548755<br>195746<br>543416                               | CPX-FB33<br>CPX-GE-EV-S<br>VABA-S6-1-X1                                                                  | Bus node<br>Interlinking block<br>Pneumatic interface                                                     | 280 g<br>125 g<br>590 g                            |
|       | 1<br>1<br>1                 | 1<br>1<br>1<br>1                | 548755<br>195746<br>543416<br>539234                     | CPX-FB33<br>CPX-GE-EV-S<br>VABA-S6-1-X1<br>VABE-S6-1R-G12                                                | Bus node<br>Interlinking block<br>Pneumatic interface<br>End plate                                        | 280 g<br>125 g<br>590 g<br>339 g                   |
|       | 1<br>1<br>1<br>1            | 1<br>1<br>1<br>1<br>1           | 548755<br>195746<br>543416<br>539234<br>539224           | CPX-FB33<br>CPX-GE-EV-S<br>VABA-S6-1-X1<br>VABE-S6-1R-G12<br>VABV-S4-2S-G18-2T2                          | Bus node<br>Interlinking block<br>Pneumatic interface<br>End plate<br>Manifold sub-base                   | 280 g<br>125 g<br>590 g<br>339 g<br>447 g          |
|       | 1<br>1<br>1<br>1<br>2       | 1<br>1<br>1<br>1<br>1<br>1<br>1 | 548755<br>195746<br>543416<br>539234<br>539224<br>539182 | CPX-FB33<br>CPX-GE-EV-S<br>VABA-S6-1-X1<br>VABE-S6-1R-G12<br>VABV-S4-2S-G18-2T2<br>VSVA-B-B52-ZD-A2-1T1L | Bus node<br>Interlinking block<br>Pneumatic interface<br>End plate<br>Manifold sub-base<br>Solenoid valve | 280 g<br>125 g<br>590 g<br>339 g<br>447 g<br>172 g |

## 2.2 在备件目录中查到气路底座接头型号 QS-G1/8-8 对应样本信息能查到其螺纹为 G1/8

| Input        |                                |                                      |                                              |                                                          |                                                        |                        |
|--------------|--------------------------------|--------------------------------------|----------------------------------------------|----------------------------------------------------------|--------------------------------------------------------|------------------------|
| 50E-F        | 33GCQS-S                       |                                      |                                              |                                                          |                                                        |                        |
| 44P-N        | -V-SM-A-JJ                     |                                      |                                              |                                                          |                                                        |                        |
| Confi<br>PAR | guration State<br>TdataManager | not checked<br>CAD<br>Drill template | <u>xDKI</u><br>CAD<br><u>Suppor</u><br>Spare | <u>t Portal</u><br>Parts                                 |                                                        |                        |
|              |                                | Pare line line                       | D- (N-                                       | <b>T</b>                                                 | News                                                   | Maria La               |
|              | Quantity                       | Packing Unit                         | PartNo                                       |                                                          | Name                                                   | Weight                 |
| •            |                                | 1                                    | 195/16                                       | CPX-EPL-EV                                               | End plate                                              | 110 g                  |
|              | 1                              | 1                                    | 195718                                       | CPX-ZA-1                                                 | Tie rod                                                |                        |
|              | 1                              | 1                                    | 548755                                       | CPX-FB33                                                 | Bus node                                               | 280 g                  |
|              | 1                              | 1                                    | 195746                                       | CPX-GE-EV-S                                              | Interlinking block                                     | 125 g                  |
|              | 1                              | 1                                    | 543416                                       | VABA-S6-1-X1                                             | Pneumatic interface                                    | 590 g                  |
|              | 1                              | 1                                    | 539234                                       | VABE-S6-1R-G12                                           | End plate                                              | 339 g                  |
|              | 1                              | 1                                    | 186105                                       | QS-G1/2-16                                               | Push-in fitting                                        | 53 g                   |
|              | 2                              | 1                                    | 6844                                         | U-1/2-B                                                  | Silencer                                               | 75 g                   |
|              |                                |                                      | 0040                                         | 11-174                                                   | Silencer                                               | 80                     |
|              | 1                              | 1                                    | 2316                                         | 0-1/4                                                    | Silencer                                               | ~ <u>9</u>             |
|              | 1<br>1                         | 1                                    | 2316<br>539224                               | VABV-S4-2S-G18-2T2                                       | Manifold sub-base                                      | 447g                   |
|              | 1<br>1<br>4                    | 1<br>1<br>10                         | 2316<br>539224<br>186098                     | VABV-S4-2S-G18-2T2<br>QS-G1/8-8                          | Manifold sub-base<br>Push-in fitting                   | 447 g<br>14 g          |
|              | 1<br>1<br>4<br>2               | 1<br>1<br>10<br>1                    | 2316<br>539224<br>186098<br>539182           | VABV-S4-2S-G18-2T2<br>QS-G1/8-8<br>VSVA-B-B52-ZD-A2-1T1L | Manifold sub-base<br>Push-in fitting<br>Solenoid valve | 447 g<br>14 g<br>172 g |

### 3 总结:

方法1需要对FESTO 阀岛有一定的知识积累才能对应样本参数信息 方法2会涉及到工具软件升级更新的问题 综上所诉,在有网络的条件下,建议通过方法1查找备件信息。